Teknillinen korkeakoulu Matematiikka Apiola/Tikanmäki

Mat-1.1332 Matematiikan peruskurssi KP3-II syksy 2008 http://www.math.hut.fi/teaching/kp3-ii/08

Laskuharjoitus 4 LV (viikko 48, 25 – 28.11.2008)

## Tietokoneharjoitus

Kurssin tapahtumatiedosto:

http://math.tkk.fi/opetus/kp3-ii/08/L/Luento1-36.html Lempeä johdatus Matlabiin, Harri Hakula: http://math.tkk.fi/opetus/s2/har05/MatlabJohdanto.pdf Lyhyt Matlab-opas: http://math.tkk.fi/~apiola/matlab/opas/lyhyt/

## Tähän harjoitukseen liittyvät tiedostot:

Harjoituksen muokattava pohja: http://math.tkk.fi/opetus/kp3-ii/08/matlab/harj4tietok.m

pplane, Suuntakentän ja faasitason piirto-ohjelma. Alunperin Matlab, nyt Java: http://math.rice.edu/~dfield/dfpp.html Edellisen t-harjoituksen malliratkaisut: http://math.tkk.fi/opetus/kp3-ii/08/H/ratk2tietok.html Luennon johdantoesimerkin aika- ja faasikuvat: http://math.tkk.fi/opetus/kp3-ii/08/L/suolafaasi.html

Matlab:n ODE-ohjeita: Miten ihan oikeasti ODE-tehtäviä Matlabilla ratkaistaan. Ei liity ihan suoraan näihin harjoituksiin, mutta sitäkin enemmän jatko-ohjelmaan ja ennen kaikkea elämän varrelle evääksi:

http://math.tkk.fi/opetus/kp3-ii/08/matlab/ODE\_ohje.html

Alla *kp3hakemisto* tarkoittaa polkua: http://math.tkk.fi/opetus/kp3-ii/08/

## Ohjeita

Avaa yllä oleva Rice-universityn pplane-viite ja paina **pplane** painiketta. **PPLANE** Equation window:ssa valitse Gallery ja sieltä linear. Nyt pääset kätevästi määrittelemään 2 × 2-matriisin alkiot. Paina Graph Phase Plane. Voit valita hiirellä alkuarvopisteen, ja ohjelma piirtää sen kautta kulkevan trajektorin. Kokeile (aluksi vaikka valmiilla oletusmatriisilla) Usein tulet piirtäneeksi tarpeettoman monta trajektoria. Painamalla uudestaan Graph Phase Plane painiketta, saat taas puhtaan suuntakentän. Piirtoikkunaa on syytä muuttaa tehtävän mukaan.

Oletetaan, että osaat komennot, joita käyteltiin 1. tietokoneharjoituksessa. Kertaa siksi tarpeen mukaan nuo malliratkaisut.

## Loppuviikko

Harjoitusta varten olen laatinut tiedoston kp3hakemisto/harj4tietok.m Siinä on samalla pohja, jolle dokumentin voi rakentaa. Huomaa, että voit editoida tiedostoa millä tahansa tekstieditorilla, vaikka Matlab:n oma editori onkin ohjeissamme oletuksena.

1. Ota harj4tietok.m editoriin. Tee ensimmäiseksi harj. 4 AV tehtävän 4 matriisilla pyydetyt toimet. Piirrä sekä aikakuva että faasikuva valitsemallesi alkuehdolle. Käytä faasikuvassa samaa skaalaa kuin pplanessa, jotta voit vertailla. Piirrä faasikuvaan myös ominaissuorat. Kerro lyhyesti kuvien tarinaa.

Jos haluat kokeilla MATLAB:n hiirisyöttöä ja sillä saatavaa faasikuvaa suuntakenttineen, niin ole hyvä, mutta tämä ei ole "pakollista".

- 2. Ratkaise AV tehtävä 2 samaa skriptiä käyttäen, editoimalla edelliset kommenttien taakse ja lisäämällä nykyiset paikalleen. Katso sekä aika- että faasikuvasta kohta, jossa suolamäärät ovat samat. Edellisestä saat arvion ajalle (jälkimmäisestä et).
- 3. Suorita tehtävän AV 6 laskut ja piirrokset samaan tapaan. Huomaa, että MAT-LAB osaa kompleksiaritmetiikan, sinun ei tarvitse sitä sille opettaa. Eli voit huoleti käyttää kompleksimuotoa. Kun matriisi on reaalinen ja alkuarvot samoin, on tuloskin väkisinkin reaalinen, vaikka laskenta käy välillä kompleksilukujen puolella. Piirrä Matlab-faasikuvaan myös (toisen) ominaisvektorin reaalija imaginaariosa. Ne saat funktioilla **real** ja **imag**. Tietysti piirrät faasikuvan myös **pplanella**.

Kerro taas kuvien ja tulosten tarina.